# Configurazione di AS5350 o AS5400 per le chiamate modem e ISDN in uscita

## Sommario

Introduzione Prerequisiti Requisiti Componenti usati Prodotti correlati Convenzioni Configurazione Esempio di rete Configurazioni Verifica Risoluzione dei problemi Comandi per la risoluzione dei problemi Output di esempio del comando debug Informazioni correlate

## **Introduzione**

Questa configurazione dispone di un Cisco AS5400 con un PRI (Primary Rate Interface) e supporto per 23 chiamate modem o ISDN, a seconda della chiamata in uscita o in entrata dell'host. È configurato con quattro PRI per consentire connessioni in uscita Async e ISDN. Sono state configurate mappe dialer statiche sul lato della composizione per ciascuna connessione ISDN o Async. Stiamo utilizzando route IP statiche a entrambe le estremità della connessione per evitare il sovraccarico non necessario di un protocollo di routing dinamico. Per aggiungere una località remota è necessario aggiungere una mappa dialer, un nome utente e una route statica per la nuova destinazione sul lato della composizione. Tutti i nodi remoti dispongono di indirizzi IP fissi.

**Nota:** questo documento non copre le chiamate modem e ISDN in arrivo sui router serie AS5350 o AS5400. Per ulteriori informazioni, consultare il documento sulla <u>configurazione di un</u> <u>AS5350/AS5400 per le chiamate asincrone e ISDN in arrivo</u>.

## **Prerequisiti**

### **Requisiti**

Prima di provare la configurazione, verificare che siano soddisfatti i seguenti requisiti:

 Accertarsi che i circuiti PRI ISDN siano forniti da Telco per la sincronizzazione telefonica e asincrona.

### Componenti usati

Le informazioni fornite in questo documento si basano sulle seguenti versioni software e hardware:

- AS5400 con software Cisco IOS® versione 12.2(6)
- Un PRI T1 attivo
- Modem Nextport con portware 0.6.108.0

Poiché questa configurazione è valida solo per le connessioni analogiche e ISDN di base, è sufficiente una qualsiasi versione del software Cisco IOS supportata sui modelli AS5350 e AS5400. Per eseguire funzionalità aggiuntive, fare riferimento allo strumento Software Advisor per selezionare la versione e il set di funzionalità di IOS appropriate per le proprie esigenze.

Le informazioni discusse in questo documento fanno riferimento a dispositivi usati in uno specifico ambiente di emulazione. Su tutti i dispositivi menzionati nel documento la configurazione è stata ripristinata ai valori predefiniti. Se la rete è operativa, valutare attentamente eventuali conseguenze derivanti dall'uso dei comandi.

### Prodotti correlati

Questa configurazione può essere applicata anche al server di accesso AS5350 o AS5400.

Questa configurazione può essere modificata per l'uso con le porte PRI E1. Configurare il controller E1 con la codifica della linea, il framing e altre caratteristiche fisiche fornite dalla Telco. La configurazione del canale D (interfaccia Serial x:15 per E1) è simile a quella mostrata di seguito.

Questa configurazione è molto simile alla configurazione di AS5200 o AS5300 per l'accesso dialout. Fare riferimento al documento <u>AS5300 Dialing out with ISDN/Async (Outbound DDR)</u>. L'unica modifica importante tra le due è il comando **dial-tdm-clock priority** *number t1\_slot/port* usato per assegnare la priorità dell'orologio T1 negli AS5350 o AS5400.

Èinoltre possibile modificare questa configurazione per supportare sia le chiamate in ingresso che quelle in uscita. Per ulteriori informazioni, consultare il documento <u>Configurazione di chiamate in ingresso e in uscita sugli stessi circuiti PRI T1/E1</u>

### **Convenzioni**

Per ulteriori informazioni sulle convenzioni usate, consultare il documento <u>Cisco sulle convenzioni</u> <u>nei suggerimenti tecnici</u>.

# **Configurazione**

In questa sezione vengono presentate le informazioni necessarie per configurare le funzionalità descritte più avanti nel documento.

Nota: per ulteriori informazioni sui comandi menzionati in questo documento, usare lo strumento di

```
ricerca dei comandi (solo utenti registrati).
```

#### Esempio di rete

Nel documento viene usata questa impostazione di rete:

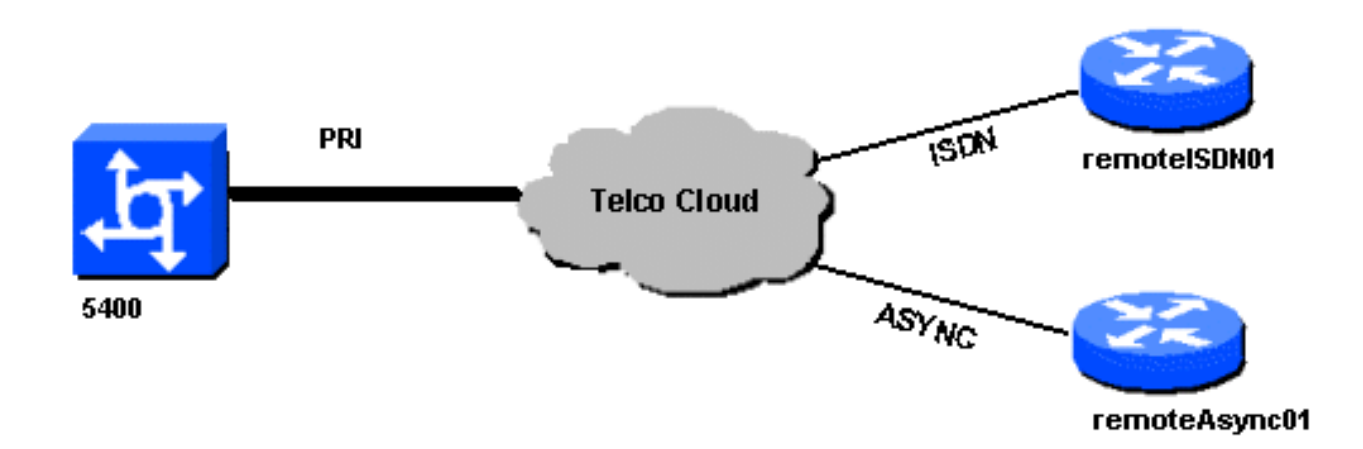

### **Configurazioni**

Nel documento vengono usate queste configurazioni:

```
5400
!
version 12.2
service timestamps debug datetime msec
service timestamps log datetime msec
no service password-encryption
hostname 5400
no boot startup-test
1
username remoteISDN01 password open4u
username remoteAsync01 password open4u
!--- Usernames for remote routers and shared secret !---
(used for CHAP authentication). !--- These usernames are
for local authentication of the call. !--- The client
presents the username/password and the NAS !---
authenticates the peer. ! ! resource-pool disable ! ip
subnet-zero ip cef no ip domain-lookup ! isdn switch-
type primary-5ess ! fax interface-type fax-mail mta
receive maximum-recipients 0 ! controller T1 7/0 !--- T1
Physical interface controller configuration. !---
Interfaces are addressed as controller slot/port.
framing esf !--- Framing for this T1 is Extended Super
Frame (ESF). !--- Obtain this information from the
Telco. linecode b8zs !--- Linecoding for this T1. Obtain
this information from the Telco. pri-group timeslots 1-
24 !--- PRI T1 with 24 DSOs provided by the Telco. !---
The PRI signaling is configured in global configuration
or the !--- the serial 7/X:23 interface (d-channel). The
```

signaling defined !--- under the d-channel takes precedence over the PRI signaling !--- defined in global configuration. ! !--- Unsed T1 configuration omitted! interface FastEthernet0/0 ip address 172.68.186.54 255.255.255.240 duplex auto speed auto ! interface FastEthernet0/1 no ip address shutdown duplex auto speed auto ! interface Serial0/0 no ip address shutdown clockrate 2000000 ! interface Serial0/1 no ip address shutdown clockrate 2000000 ! interface Serial7/0:23 no ip address encapsulation ppp dialer rotary-group 2 !---The D-channel is added to rotary-group 2. Interface Dialer 2 !--- provides the logical configuration for this interface. dialer-group 1 isdn switch-type primary-5ess isdn incoming-voice modem !--- This allows the PRI circuits to accept and place async modem calls. ! interface Group-Async1 !--- This group-async interface is the configuration template for all modems. !---Individual async interface do not have to be configured since they !--- can be cloned from one managed copy. no ip address dialer in-band dialer rotary-group 1 !---This command links this interface to logical interface Dialer interface 1. !--- The Dialer 1 interface serves as template for this interface. group-range 1/00 6/107 !--- Modems 1/00 through 6/107 belong to this groupasync interface. !--- Make sure you configure line 1/00 through 6/107 as well. !--- This command links all the modem ranges listed to this interface. ! interface Dialer1 !--- This interface is used for the modem DDR dialout. !--- This dialer controls rotary-group 1 (configured under Group-Async 1). ! -- Remember that this is a rotary and not a Dialer Profile ip address 10.1.1.1 255.255.255.192 encapsulation ppp dialer inband !--- Makes this interface DDR capable. !--- If you do not configure a dialer idle-timeout, the default will be 120 !--- seconds. dialer idle-timeout 600 !--- Sets Idle timer to 600 seconds (10 minutes). dialer map ip 10.1.1.2 name remoteAsync01 broadcast 4724125 !---Dialer map for the peer. !--- Note the ip address matches the one configure on the peer. !--- The name must also exactly match the one used to authenticate the peer. dialer-group 1 !--- Apply interesting traffic definition from dialer-list 1. !--- Note: The specified dialer-group number must be the same as !--- the dialerlist number; in this example, defined as "1". !---Interesting traffic specifies the packets that should reset the idle timer. ppp authentication chap ! interface Dialer2 !--- This interface will be used for the ISDN DDR outbound calls. !--- This dialer controls rotary-group 2 (configured under Serial 7/0:23). ! --Remember that this is a rotary and not a Dialer Profile ip address 10.1.1.65 255.255.255.192 encapsulation ppp dialer in-band !--- If you do not configure a dialer idle-timeout, the default will be 120 !--- seconds. dialer idle-timeout 600 !--- Sets Idle timer to 600 seconds (10 minutes). dialer map ip 10.1.1.66 name remoteISDN01 broadcast 6665800 dialer-group 1 !--- Apply interesting traffic definition from dialer-list 1. !---Note: The specified dialer-group number must be the same as !--- the dialer-list number; in this example, defined to be "1". !--- Interesting traffic specifies the packets that should reset the idle timer. ppp authentication chap ! ip classless ip route 10.1.200.0 255.255.255.0 10.1.1.2 !--- Static route for the 10.1.200.0/24 network. !--- Note the next hop IP address

is the peer router. !--- This also matches the ip address in the dialer map !--- statement under int Dialer 1. ip route 10.1.201.0 255.255.255.0 10.1.1.66 !-- Static route for the 10.1.201.0/24 network. !--- Note the next hop IP address is the peer router. !--- This also matches the ip address in the dialer map !--statement under interface Dialer 2 no ip http server. ! dialer-list 1 protocol ip permit !--- Specifies all IP traffic as interesting. Interesting traffic !--specifies the packets that should reset the idle timer. !--- This is applied to interface Group-Async 1 using dialer-group 1. !--- Note: The specified dialer-list number must be the same as the !--- dialer-group number; in this example, defined to be "1". ! ! call rsvp-sync ! voice-port 7/0:D ! voice-port 7/1:D ! voice-port 7/2:D ! voice-port 7/3:D ! ! mgcp profile default ! ! line con 0 line aux 0 line vty 0 4 login line 1/00 1/107 !--- These lines are linked to the modems. Note that this range includes !--- the group-range configured under groupasync 1. modem InOut !--- Permit incoming and outgoing calls on the modem. transport input all line 6/00 6/107 !--- These lines are linked to the modems. Note that this line range is !--- included in the group-range configured under group-async 1. modem InOut transport input all ! scheduler allocate 10000 400 end asincrona01 remota remoteAsync01 version 12.0 service timestamps debug datetime msec service timestamps log datetime msec ! hostname remoteAsync01 ! enable password <deleted> ! username 5400 password open4u !--- Username and password for the 5400. !--- The shared secret password must be identical on both sides. ip subnet-zero no ip domain-lookup ! interface Ethernet0 ip address 10.1.200.1 255.255.255.0 no ip directedbroadcast ! interface SerialO no ip address no ip directed-broadcast shutdown ! interface Serial1 no ip address no ip directed-broadcast shutdown ! interface Async1 !--- Async interface for the incoming modem call. ip address 10.1.1.2 255.255.255.192 !--- IP address for this interface. !--- Note: this ip address is the same as the one configured in the !--- dialer map on the 5400

Dialer 1. no ip directed-broadcast encapsulation ppp ppp authentication chap ! no ip http server ip classless ip route 0.0.0.0 0.0.0.0 10.1.1.1 !--- Default router with next hop being the 5400's dialer 1 ip address. ! line con 0 transport input none line 1 8 !--- Line number

range includes line 1(corresponding to interface async1). modem InOut transport input all speed 38400 flowcontrol hardware line aux 0 line vty 0 4 ! end ISDN01 remoto

version 12.0

1

```
service timestamps debug datetime msec
service timestamps log datetime msec
hostname remoteISDN01
1
enable secret <deleted>
!
username 5400 password open4u
!--- Username and password for the 5400 router. !---
The shared secret password must be identical on both
sides. ip subnet-zero no ip domain-lookup ! isdn switch-
type basic-5ess ! interface Ethernet0 ip address
10.1.201.1 255.255.255.0 no ip directed-broadcast !
interface SerialO no ip address no ip directed-broadcast
shutdown ! interface Serial1 no ip address no ip
directed-broadcast shutdown ! interface BRI0 !--- BRI
interface for incoming call. ip address 10.1.1.66
255.255.255.192 !--- IP address is the same as that
configured on the 5400 Dialer 2 !--- dialer map
statement. !--- A dialer map is not needed on this
router. A dynamic map will be created !--- for incoming
calls. If this router is to be used for outgoing calls
!--- then a dialer map is needed. no ip directed-
broadcast encapsulation ppp dialer-group 1 !---
Interesting traffic definition from dialer-list 1. isdn
switch-type basic-5ess ppp authentication chap ! no ip
http server ip classless ip route 0.0.0.0 0.0.0.0
10.1.1.65 !--- Default route points to ip address of
5400 dialer 2 interface. ! dialer-list 1 protocol ip
permit ! line con 0 transport input none line aux 0 line
vty 0 4 ! end
```

# **Verifica**

Le informazioni contenute in questa sezione permettono di verificare che la configurazione funzioni correttamente.

Alcuni comandi **show sono supportati dallo** <u>strumento Output Interpreter (solo utenti</u> <u>registrati); lo</u> <u>strumento permette di visualizzare un'analisi dell'output del comando</u> **show.** 

• show isdn status: lo stato deve essere:

```
layer 1 = active
layer 2 = MULTIPLE_FRAMES_ESTABLISHED
```

Se il layer 1 non è attivo, la scheda o la porta di cablaggio potrebbe essere guasta o non collegata. Se il layer 2 è in uno stato "TEI\_ASSIGNMENT", il router non sta parlando con lo switch. Fare riferimento al documento <u>T1 PRI Troubleshooting</u> per ulteriori informazioni.

- **show isdn service** Per controllare lo stato dei canali B. Per ogni chiamata deve essere presente un canale occupato.
- show caller: visualizza i parametri per l'utente specifico, ad esempio l'indirizzo IP assegnato, i
  parametri PPP (Point to Point Protocol) e PPP bundle e così via. Se la versione in uso del
  software Cisco IOS non supporta questo comando, usare il comando show user.

# Risoluzione dei problemi

Le informazioni contenute in questa sezione permettono di risolvere i problemi relativi alla configurazione.

### Comandi per la risoluzione dei problemi

Alcuni comandi **show sono supportati dallo** <u>strumento Output Interpreter (solo utenti registrati); lo</u> <u>strumento permette di visualizzare un'analisi dell'output del comando</u> **show**.

Nota: prima di usare i comandi di **debug**, consultare le <u>informazioni importanti sui comandi di</u> <u>debug</u>.

Configurare i timestamp nella configurazione globale nel modo seguente:

service timestamps debug datetime msec service timestamps log datetime msec Utilizzare i seguenti comandi per la risoluzione dei problemi:

- **debug dialer**: quando il routing DDR (Dial-on-Demand Routing) è abilitato sull'interfaccia, questo comando visualizza informazioni sulla causa di qualsiasi chiamata (detta causa di composizione).
- debug isdn q931: per controllare le connessioni ISDN quando vengono avviate le chiamate in uscita.
- debug ppp negotiation: per verificare se un client sta passando una negoziazione PPP. Un numero elevato di negoziazioni PPP simultanee può sovraccaricare la CPU del router.
- debug ppp authentication: per verificare se un client sta passando l'autenticazione.
- **debug ppp error**: consente di visualizzare gli errori di protocollo e le statistiche degli errori associate alla negoziazione e al funzionamento della connessione PPP.

Per la risoluzione dei problemi relativi al modem, utilizzare i seguenti comandi:

- debug modem: per verificare se il router riceve i segnali corretti dal modem.
- **debug modem csm**: per abilitare la modalità di debug del modulo CSM (Call Switching Module) di gestione del modem.

Per ulteriori informazioni sui comandi Nextport, consultare il documento sulla <u>gestione dei servizi</u> <u>delle porte su Cisco AS5400 Universal Gateway</u>.

#### Output di esempio del comando debug

Di seguito sono riportati alcuni output di debug per le chiamate riuscite. Fare attenzione alle sezioni in grassetto e ai commenti forniti negli output. Confrontare l'output ottenuto con il risultato mostrato di seguito.

#### Chiamata modem in uscita

```
Router#show debug
General OS:
Modem control/process activation debugging is on
Dial on demand:
Dial on demand events debugging is on
CSM Modem:
```

Modem Management Call Switching Module debugging is on PPP: PPP authentication debugging is on PPP protocol errors debugging is on PPP protocol negotiation debugging is on TSDN: ISDN events debugging is on ISDN Q931 packets debugging is on ISDN events debug DSLs. (On/Off/No DSL:1/0/-) DSL 0 --> 31 1 - - - - - - - -ISDN Q931 packets debug DSLs. (On/Off/No DSL:1/0/-) DSL 0 --> 31 1 - - - - - - -Router#ping 10.1.1.2 Type escape sequence to abort. Sending 5, 100-byte ICMP Echos to 10.1.1.2, timeout is 2 seconds: \*Jan 2 01:07:19.085: As1/107 DDR: rotor dialout [priority] \*Jan 2 01:07:19.085: As1/107 DDR: Dialing cause ip (s=10.1.1.1, d=10.1.1.2) \*Jan 2 01:07:19.085: As1/107 DDR: Attempting to dial 4724125 !--- The DDR process has detected interesting traffic destined for a device off !--- dialer 1's interface and is inticating a call. \*Jan 2 01:07:19.085: CHAT1/107: Attempting async line dialer script \*Jan 2 01:07:19.085: CHAT1/107: no matching chat script found for 4724125 \*Jan 2 01:07:19.085: CHAT1/107: Dialing using Modem script: d0efault-d0ials0cript & System script: none \*Jan 2 01:07:19.085: CHAT1/107: process started \*Jan . 2 01:07:19.085: CHAT1/107: Asserting DTR \*Jan 2 01:07:19.085: CHAT1/107: Chat script d0efault-d0ials0cript started \*Jan 2 01:07:20.533: CSM DSPLIB(1/107): Rcvd Dial String (4724125) \*Jan 2 01:07:20.533: CSM\_PROC\_IDLE: CSM\_EVENT\_MODEM\_OFFHOOK at slot 1, port 107 \*Jan 2 01:07:20.537: csm\_get\_signaling\_channel csm\_call\_info->bchan\_num 0xFFFFFFF \*Jan 2 01:07:20.537: csm\_get\_signaling\_channel dchan\_index=16504,next\_index=0, dchan\_info=0x628C2BF0 \*Jan 2 01:07:20.537: CSM\_PROC\_OC3\_COLLECT\_ALL\_DIGIT: CSM\_EVENT\_GET\_ALL\_DIGITS at slot 1, port 107 \*Jan 2 01:07:20.537: CSM\_PROC\_OC3\_COLLECT\_ALL\_DIGIT: called party num: (4724125) at slot 1, port 107 !--- The Call Switch Module (CSM) is informed of the call. !--- The CSM allocates modem 1/107 for the outbound call. \*Jan 2 01:07:20.537: csm\_get\_signaling\_channel csm\_call\_info->bchan\_num 0xFFFFFFFF \*Jan 2 01:07:20.537: csm\_get\_signaling\_channel dchan\_index=24935,next\_index=0, dchan\_info=0x628C2BF0 \*Jan 2 01:07:20.537: ISDN Se7/0:23: Outgoing call id = 0x800F, dsl 0 \*Jan 2 01:07:20.537: CSM\_PROC\_OC3\_COLLECT\_ALL\_DIGIT: csm\_call\_info->bchan\_num 0xFFFFFFFF \*Jan 2 01:07:20.537: ISDN Se7/0:23: VOICE\_I.SDNCALL Event: call id 0x800F, bchan 65535, ces 0 \*Jan 2 01:07:20.537: ISDN Se7/0:23: process\_pri\_call(): call id 0x800F, number 4724125, speed 64, call type VOICE, redialed? f, csm call? t, pdata? f \*Jan 2 01:07:20.537: trying to get callinf from isdn\_info \*Jan 2 01:07:20.537: Don't know what calling number for later redial. \*Jan 2 01:07:20.537: ISDN: Created entry call\_id 0x800F, speed 64, remote 4724125, calling \*Jan 2 01:07:20.537: callED type/plan overridden by call\_decode \*Jan 2 01:07:20.537: did't copy oct3a reason: not CALLER\_NUMBER\_IE \*Jan 2 01:07:20.537: building outgoing channel id for call nfas\_int is 0 len is 0 \*Jan 2 01:07:20.537: ISDN Se7/0:23: **TX -> SETUP** pd = 8 callref = 0x000C \*Jan 2 01:07:20.537: Bearer Capability i = 0x8090A2 \*Jan 2 01:07:20.537: Channel ID i = 0xA98397\*Jan 2 01:07:20.537: Called Party Number i = 0xA1, '4724125', Plan:ISDN, Type:National !--- Outgoing Q.931 SETUP message. Indicates an outgoing call. !--- For more information on Q.931 refer to the document: !--- Troubleshooting ISDN Layer 3 using the debug isdn g931 <u>Command</u>. \*Jan 2 01:07:20.617: ISDN Se7/0:23: **RX <- CALL\_PROC** pd = 8 callref = 0x800C \*Jan 2 01:07:20.617: Channel. ID i = 0xA98397!--- The Call Proceeding Message is sent through the D-channel. \*Jan 2 01:07:20.617: ISDN Se7/0:23: LIF\_EVENT: ces/callid 1/0x800F CALL\_PROCEEDING \*Jan 2 01:07:20.617: ISDN Se7/0:23: CALL\_PROCEEDING id 0x800F \*Jan 2 01:07:20.617: ISDN Se7/0:23: PRI Event: 6, bchan = 22, call type = VOICE \*Jan 2 01:07:20.617: EVENT\_FROM\_ISDN: dchan\_idb=0x62C31CC0, call\_id=0x800F, ces=0x1 bchan=0x16, event=0x3, cause=0x0 \*Jan 2 01:07:20.617: EVENT\_FROM\_ISDN:(800F): DEV\_CALL\_PROC at slot 1 and port 107, bchan 22 on Serial7/0:23 \*Jan 2 01:07:20.617: CSM\_PROC\_OC4\_DIALING: CSM\_EVENT\_ISDN\_BCHAN\_ASSIGNED at slot 1, port 107 \*Jan 2 01:07:20.617: csm\_connect\_pri\_vdev: TS allocated at bp\_stream 0, bp\_Ch 9, vdev\_common 0x624BAD88 1/107 \*Jan 2 01:07:20.617: CSM DSPLIB(1/107): np\_dsplib\_prepare\_modem \*Jan 2 01:07:20.625: CSM DSPLIB(1/107):DSPLIB\_MODEM\_INIT:

Modem session transition to IDLE \*Jan 2 01:07:20.717: ISDN Se7/0:23: RX <- ALERTING pd = 8
callref = 0x800C \*Jan 2 01:07:20.717: ISDN Se7/0:23: LIF\_EVENT: ces/callid 1/0x800F
CALL\_PROGRESS \*Jan 2 01:07:20.717: ISDN Se7/0:23: event CA.LL\_PROGRESS dsl 0 \*Jan 2
01:07:20.797: ISDN Se7/0:23: RX <- CONNECT pd = 8 callref = 0x800C</pre>

!--- Received the Q.931 CONNECT. \*Jan 2 01:07:20.797: ISDN Se7/0:23: LIF\_EVENT: ces/callid 1/0x800F CALL\_CONNECT \*Jan 2 01:07:20.797: ISDN Se7/0:23: Event CALL\_CONNECT dsl 0 \*Jan 2 01:07:20.797: EVENT\_FROM\_ISDN: dchan\_idb=0x62C31CC0, call\_id=0x800F, ces=0x1 bchan=0x16, event=0x4, cause=0x0 \*Jan 2 01:07:20.797: EVENT\_FROM\_ISDN:(800F): DEV\_CONNECTED at slot 1 and port 107 \*Jan 2 01:07:20.797: CSM\_PROC\_OC5\_WAIT\_FOR\_CARRIER: CSM\_EVENT\_ISDN\_CONNECTED at slot 1, port 107 \*Jan 2 01:07:20.797: CSM\_DSPLIB(1/107): np\_dsplib\_call\_accept \*Jan 2 01:07:20.797: ISDN Se7/0:23: LIF\_EVENT: ces/callid 1/0x800F CALL\_PROGRESS \*Jan 2 01:07:20.797: ISDN Se7/0:23: event CALL\_PROGRESS dsl 0 \*Jan 2 01:07:20.797: ISDN Se7/0:23: TX -> CONNECT\_ACK pd = 8 callref = 0x000C

!--- D-channel transmits a CONNECT\_ACK. \*Jan 2 01:07:20.801: CSM

DSPLIB(1/107):DSPLIB\_MODEM\_WAIT\_ACTIVE: Modem session transition to ACTIVE \*Jan 2 01:07:20.801: CSM DSPLIB(1/107): Modem state changed to (CONNECT\_STATE) \*Jan 2 01:07:26.797: %ISDN-6-CONNECT: Interface Serial7/0:22 is now connected to 4724125 \*Jan 2 01:07:26.893: CSM DSPLIB(1/107): Modem state changed to (LINK\_STATE) \*Jan 2 01:07:29.837: CSM DSPLIB(1/107): Modem state changed to (TRAINUP\_STATE) \*Jan 2 01:07:37.997: CSM DSPLIB(1/107): Modem state changed to (EC\_NEGOTIATING\_STATE) \*Jan 2 01:07:38.333: CSM DSPLIB(1/107): Modem state changed to (STEADY\_STATE) !--- Modems have trained up and are in a steady state. \*Jan 2 01:07:38.333: CHAT1/107: Chat script d0efault-d0ials0cript finished, status = Success \*Jan 2 01:07:38.333: TTY1/107: no timer type 1 to destroy \*Jan 2 01:07:38.333: TTY1/107: no timer type 0 to destroy \*Jan 2 01:07:38.333: Dil IPCP: Install route to 10.1.1.2 \*Jan 2 01:07:40.333: %LINK-3-UPDOWN: Interface Async1/107, changed state to up \*Jan 2 01:07:40.333: As1/107 DDR: Dialer statechange to up \*Jan 2 01:07:40.333: As1/107 DDR: Dialer call has been placed \*Jan 2 01:07:40.333: As1/107 PPP: Treating connection as a callout \*Jan 2 01:07:40.333: As1/107 PPP: **Phase is ESTABLISHING, Active Open** 

#### [0 sess, 1 load]

!--- LCP negotiation begins. \*Jan 2 01:07:42.469: As1/107 LCP: I CONFREQ [REQsent] id 1 len 25 \*Jan 2 01:07:42.469: As1/107 LCP: ACCM 0x000A0000 (0x0206000A0000) \*Jan 2 01:07:42.469: As1/107 LCP: AuthProto CHAP (0x0305C22305) \*Jan 2 01:07:42.469: As1/107 LCP: MagicNumber 0x2862C096 (0x05062862C096) \*Jan 2 01:07:42.469: As1/107 LCP: PFC (0x0702) \*Jan 2 01:07:42.469: As1/107 LCP: ACFC (0x0802) !--- Incoming LCP CONFREQ. !--- For more information on interpreting PPP debugs refer to the document: !--- Dialup Technology: Troubleshooting Techniques \*Jan 2 01:07:42.469: As1/107 LCP: O CONFACK [REQsent] id 1 len 25 \*Jan 2 01:07:42.469: As1/107 LCP: ACCM 0x000A0000 (0x0206000A0000) \*Jan 2 01:07:42.469: As1/107 LCP: AuthProto CHAP (0x0305C22305) \*Jan 2 01:07:42.469: As1/107 LCP: MagicNumber 0x2862C096 (0x05062862C096) \*Jan 2 01:07:42.469: As1/107 LCP: PFC (0x0702) \*Jan 2 01:07:42.469: As1/107 LCP: ACFC (0x0802) \*Jan 2 01:07:44.333: As1/107 LCP: O CONFREQ [ACKsent] id 29 len 25 \*Jan 2 01:07:44.333: As1/107 LCP: ACCM 0x000A0000 (0x0206000A0000) \*Jan 2 01:07:44.333: As1/107 LCP: AuthProto CHAP (0x0305C22305) \*Jan 2 01:07:44.333: As1/107 LCP: MagicNumber 0x081D8CEC (0x0506081D8CEC) \*Jan 2 01:07:44.333: As1/107 LCP: PFC (0x0702) \*Jan 2 01:07:44.333: As1/107 LCP: ACFC (0x0802) \*Jan 2 01:07:44.461: As1/107 LCP: I CONFACK [ACKsent] id 29 len 25 \*Jan 2 01:07:44.461: As1/107 LCP: ACCM 0x000A0000 (0x0206000A0000) \*Jan 2 01:07:44.461: As1/107 LCP: AuthProto CHAP (0x0305C22305) \*Jan 2 01:07:44.461: As1/107 LCP: MagicNumber 0x081D8CEC (0x0506081D8CEC) \*Jan 2 01:07:44.461: As1/107 LCP: PFC (0x0702) \*Jan 2 01:07:44.461: As1/107 LCP: ACFC (0x0802) \*Jan 2 01:07:44.461: As1/107

#### LCP: State is Open

! --- LCP negotiation is complete. \*Jan 2 01:07:44.461: As1/107 PPP: Phase is AUTHENTICATING, by both [0 sess, 1 load] \*Jan 2 01:07:44.461: As1/107 CHAP: O CHALLENGE id 16 len 27 from "Router" \*Jan 2 01:07:44.477: As1/107 CHAP: I CHALLENGE id 1 len 34 from "remoteAsync01" \*Jan 2 01:07:44.477: As1/107 CHAP: O RESPONSE id 1 len 27 from "Router" \*Jan 2 01:07:44.581: As1/107 CHAP: I RESPONSE id 16 len 34 from "remoteAsync01" \*Jan 2 01:07:44.581: As1/107 CHAP: O SUCCESS id 16 len 4

#### \*Jan 2 01:07:44.601: As1/107 CHAP: **I SUCCESS** id 1 len 4

!--- CHAP authentication is successful. !--- If this fails, verify that the username and password are correct. !--- Refer to Dialup Technology: Troubleshooting Techniques. \*Jan 2 01:07:44.601: As1/107 PPP: Phase is UP [0 sess, 1 load] \*Jan 2 01:07:44.601: As1/107 IPCP: 0 CONFREQ [Closed] id 6 len 10 \*Jan 2 01:07:44.601: As1/107 IPCP: Address 10.1.1.1 (0x03060A010101) \*Jan 2 01:07:44.601: As1/107 CDPCP: 0 CONFREQ [Closed] id 5 len 4 \*Jan 2 01:07:44.701: As1/107 IPCP: I CONFREQ [REQsent] id 1 len 10 \*Jan 2 01:07:44.701: As1/107 IPCP: Address 10.1.1.2 (0x03060A010102) \*Jan 2 01:07:44.701: As1/107 IPCP: 0 CONFACK [REQsent] id 1 len 10 \*Jan 2 01:07:44.701: As1/107 IPCP: Address 10.1.1.2 (0x03060A010102) \*Jan 2 01:07:44.705: As1/107 CDPCP: I CONFREQ [REQsent] id 1 len 4 \*Jan 2 01:07:44.705: As1/107 CDPCP: 0 CONFACK [REQsent] id 1 len 4 \*Jan 2 01:07:44.733: As1/107 IPCP: I CONFACK [ACKsent] id 6 len 10 \*Jan 2 01:07:44.733: As1/107 IPCP: Address 10.1.1.1 (0x03060A010101) \*Jan 2 01:07:44.733: As1/107 IPCP: State is Open

\*Jan 2 01:07:44.733: As1/107 DDR: dialer protocol up

!--- The route has been successfully negotiated and installed in the routing table. \*Jan 2
01:07:44.737: As1/107 CDPCP: I CONFACK [ACKsent] id 5 len 4 \*Jan 2 01:07:44.737: As1/107 CDPCP:
State is Open \*Jan 2 01:07:45.601: %LINEPROTO-5-UPDOWN: Line protocol on Interface Async1/107,
changed state to up \*Jan 2 01:07:48.321: TTY0: timer type 1 expired \*Jan 2 01:07:48.321: TTY0:
Exec timer (continued)

#### Chiamata ISDN in uscita

Di seguito vengono riportati alcuni output del comando debug per una chiamata ISDN in uscita riuscita. Fare attenzione alle sezioni in grassetto e ai commenti forniti negli output. Confrontare l'output ottenuto con il risultato mostrato di seguito.

```
Router#show debug
Dial on demand:
 Dial on demand events debugging is on
PPP:
  PPP authentication debugging is on
  PPP protocol errors debugging is on
  PPP protocol negotiation debugging is on
TSDN:
  ISDN events debugging is on
  ISDN Q931 packets debugging is on
  ISDN events debug DSLs. (On/Off/No DSL:1/0/-)
  DSL 0 --> 31
  1 - - - - - -
  ISDN Q931 packets de ISDN Q931 packets debug DSLs. (On/Off/No DSL:1/0/-)
  DSL 0 --> 31
  Router#ping 10.1.1.66
Type escape sequence to abort.
Sending 5, 100-byte ICMP Echos to 10.1.1.66, timeout is 2 seconds:
*Jan 2 02:00:59.937: Se7/0:23 DDR: rotor dialout [priority]
*Jan 2 02:00:59.937: Se7/0:23 DDR: Dialing cause ip (s=10.1.1.65, d=10.1.1.66)
*Jan 2 02:00:59.937: Se7/0:23 DDR: Attempting to dial 6665800
!--- The DDR process has detected interesting traffic destined for a device off !--- dialer 1's
interface and is inticating a call. *Jan 2 02:00:59.937: ISDN Se7/0:23: Outgoing call id =
0x8016, dsl 0 *Jan 2 02:00:59.937: ISDN Se7/0:23: Event: Call to 4724125 at 64 Kb/s *Jan 2
02:00:59.937: ISDN Se7/0:23: process_pri_call(): call id 0x8016, number 6665800, speed 64, call
type DATA, redialed? f, csm call? f, pdata? f *Jan 2 02:00:59.937: callED type/plan overridden
by call_decode *Jan 2 02:00:59.937: did't copy oct3a reason: not CALLER_NUMBER_IE *Jan 2
02:00:59.941: building outgoing channel id for call nfas_int is 0 len is 0 *Jan 2 02:00:59.941:
ISDN Se7/0:23: TX -> SETUP pd = 8 callref = 0x0013
*Jan 2 02:00:59.941: Bearer Capability i = 0x8890
*Jan 2 02:00:59.941:
                            Channel ID i = 0xA98397
*Jan 2 02:00:59.941:
                            Called Pa.rty Number i = 0xA1, '6665800',
Plan:ISDN, Type:National
!--- Outgoing Q.931 SETUP message. Indicates an outgoing call. !--- For more information on
Q.931 refer to the document. !--- Troubleshooting ISDN Layer 3 using the debug isdn q931
Command. *Jan 2 02:01:00.017: ISDN Se7/0:23: RX <- CALL_PROC pd = 8 callref = 0x8013 *Jan 2
02:01:00.017: Channel ID i = 0xA98397 !--- The Call Proceeding Message is sent through the D-
channel. *Jan 2 02:01:00.017: ISDN Se7/0:23: LIF_EVENT: ces/callid 1/0x8016 CALL_PROCEEDING *Jan
2 02:01:00.017: ISDN Se7/0:23: CALL_PROCEEDING id 0x8016 *Jan 2 02:01:00.021: ISDN Se7/0:23: PRI
Event: 6, bchan = 22, call type = DATA *Jan 2 02:01:00.093: ISDN Se7/0:23: RX <- CONNECT pd = 8
callref = 0x8013
!--- Received the Q.931 CONNECT. *Jan 2 02:01:00.097: ISDN Se7/0:23: LIF_EVENT: ces/callid
1/0x8016 CALL_CONNECT *Jan 2 02:01:00.097: ISDN Se7/0:23: Event CALL_CONNECT dsl 0 *Jan 2
02:01:00.097: %LINK-3-UPDOWN: Interface Serial7/0:22, changed state to up *Jan 2 02:01:00.097:
```

Se7/0:22 PPP: Treating connection as a callout \*Jan 2 02:01:00.097: Se7/0:22 PPP: Phase is ESTABLISHING, Active Open [0 sess, 1 load] !--- LCP negotiation begins. \*Jan 2 02:01:00.097: Se7/0:22 LCP: O CONFREQ [Closed] id 7 len 15 \*Jan 2 02:01:00.097: Se7/0:22 LCP: AuthProto CHAP (0x0305C22305) \*Jan 2 02:01:00.097: Se7/0:22 LCP: MagicNumber 0x084E600A (0x0506084E600A) !--- Outgoing LCP CONFREQ. !--- For more information on interpreting PPP debugs refer to the document !--- Dialup Technology: Troubleshooting Techniques. \*Jan 2 02:01:00.097: ISDN Se7/0:23: LIF\_EVENT: ces/callid 1/0x8016 CALL\_PROGRESS \*Jan 2 02:01:00.097: ISDN Se7/0:23: event CALL PROGRESS dsl 0 \*Jan 2 02:01:00.097: ISDN Se7/0:23: TX -> CONNECT ACK pd = 8 callref =  $0 \times 0013$ !--- D-channel transmits a CONNECT\_ACK. \*Jan 2 02:01:00.105: Se7/0:22 LCP: I CONFREQ [REQsent] id 30 len 15 \*Jan 2 02:01:00.105: Se7/0:22 LCP: AuthProto CHAP (0x0305C22305) \*Jan 2 02:01:00.105: Se7/0:22 LCP: MagicNumber 0x28938B8C (0x050628938B8C) \*Jan 2 02:01:00.105: Se7/0:22 LCP: O CONFACK [REQsent] id 30 len 15 \*Jan 2 02:01:00.105: Se7/0:22 LCP: AuthProto CHAP (0x0305C22305) \*Jan 2 02:01:00.109: Se7/0:22 LCP: MagicNumber 0x28938B8C (0x050628938B8C) \*Jan 2 02:01:00.109: Se7/0:22 LCP: I CONFACK [ACKsent] id 7 len 15 \*Jan 2 02:01:00.109: Se7/0:22 LCP: AuthProto CHAP (0x0305C22305) \*Jan 2 02:01:00.109: Se7/0:22 LCP: MagicNumber 0x084E600A (0x0506084E600A) \*Jan 2 02:01:00.109: Se7/0:22 LCP: State is Open ! --- LCP negotiation is complete. \*Jan 2 02:01:00.109: Se7/0:22 PPP: Phase is AUTHENTICATING, by both [0 sess, 1 load] \*Jan 2 02:01:00.109: Se7/0:22 CHAP: O CHALLENGE id 7 len 27 from "Router" \*Jan 2 02:01:00.121: Se7/0:22 CHAP: I CHALLENGE id 25 len 33 from "remoteISDN01" \*Jan 2 02:01:00.121: Se7/0:22 CHAP: O RESPONSE id 25 len 27 from "Router" \*Jan 2 02:01:00.129: Se7/0:22 CHAP: I SUCCESS id 25 len 4 \*Jan 2 02:01:00.137: Se7/0:22 CHAP: I RESPONSE id 7 len 33 from "remoteISDN01" \*Jan 2 02:01:00.137: Se7/0:22 CHAP: O SUCCESS id 7 len 4 !--- CHAP authentication is successful. !--- If this fails verify that the username and password are correct. !--- Refer to Dialup Technology: Troubleshooting Techniques. \*Jan 2 02:01:00.137: Se7/0:22 PPP: Phase is UP [0 sess, 1 load] \*Jan 2 02:01:00.137: Se7/0:22 IPCP: 0 CONFREQ [Closed] id 2 len 10 \*Jan 2 02:01:00.137: Se7/0:22 IPCP: Address 10.1.1.65 (0x03060A010141) \*Jan 2 02:01:00.145: Se7/0:22 IPCP: I CONFREQ [REQsent] id 3 len 10 \*Jan 2 02:01:00.145: Se7/0:22 IPCP: Address 10.1.1.66 (0x03060A010142) \*Jan 2 02:01:00.145: Se7/0:22 IPCP: O CONFACK [REQsent] id 3 len 10 \*Jan 2 02:01:00.145: Se7/0:22 IPCP: Address 10.1.1.66 (0x03060A010142) \*Jan 2 02:01:00.145: Se7/0:22 IPCP: I CONFACK [ACKsent] id 2 len 10 \*Jan 2 02:01:00.145: Se7/0:22 IPCP: Address 10.1.1.65 (0x03060A010141) \*Jan 2 02:01:00.145: Se7/0:22 IPCP: State is Open \*Jan 2 02:01:00.145: Se7/0:22 DDR: dialer protocol up \*Jan 2 02:01:00.145: Di2 IPCP: Install route to 10.1.1.66 !--- The Route has been successfully negotiated and installed in the routing table. \*Jan 2 02:01:01.137: %LINEPROTO-5-UPDOWN: Line protocol on Interface Serial7/0:22, changed state to up \*Jan 2 02:01:06.097: %ISDN-6-CONNECT: Interface Serial7/0:22 is now connected to 6665800 remoteISDN01

### Informazioni correlate

- Pagine di supporto per la tecnologia di composizione e accesso
- <u>Supporto tecnico Cisco Systems</u>